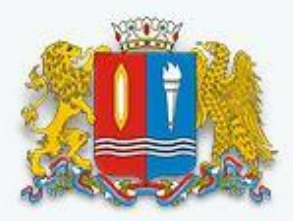

## Ивановская область

Портал государственных и муниципальных услуг Ивановской области

РЕГИСТРАЦИЯ НА ГОСУДАРСТВЕННОМ ПОРТАЛЕ ГОСУДАРСТВЕННЫХ И МУНИЦИПАЛЬНЫХ УСЛУГ

# ХОД РЕГИСТРАЦИИ:

#### • ШАГ1

Войти на портал государственных и муниципальных услуг Ивановской области введя в адресной строке браузера web-адрес http://pgu.ivanovoobl.ru

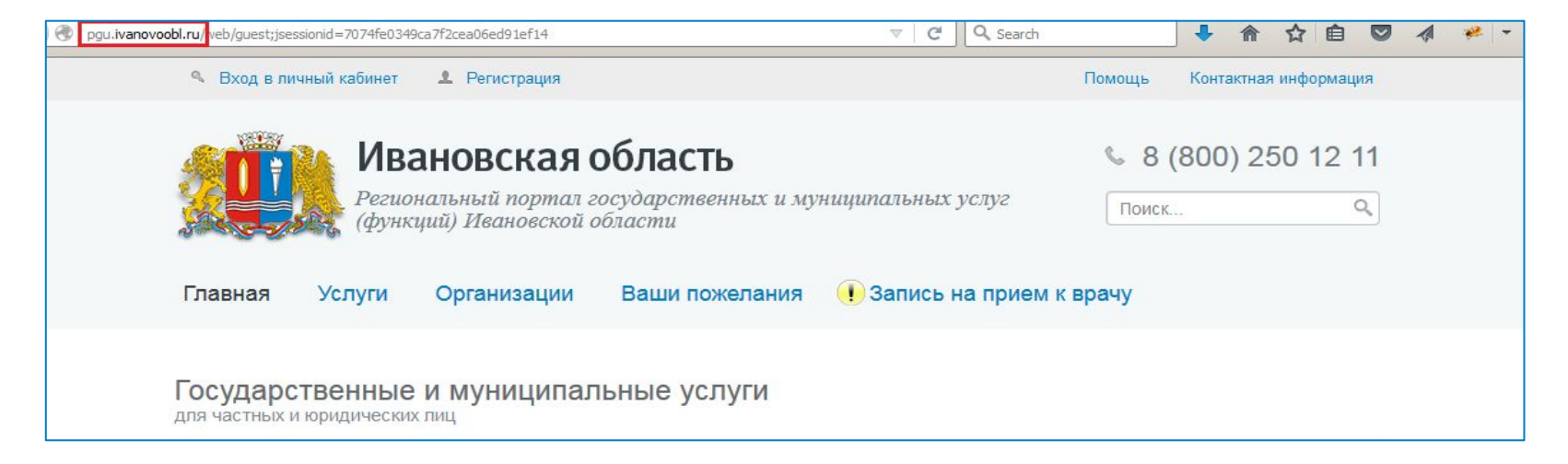

На главной странице портала государственных и муниципальных услуг Ивановской области перейти по ссылке «Регистрация»:

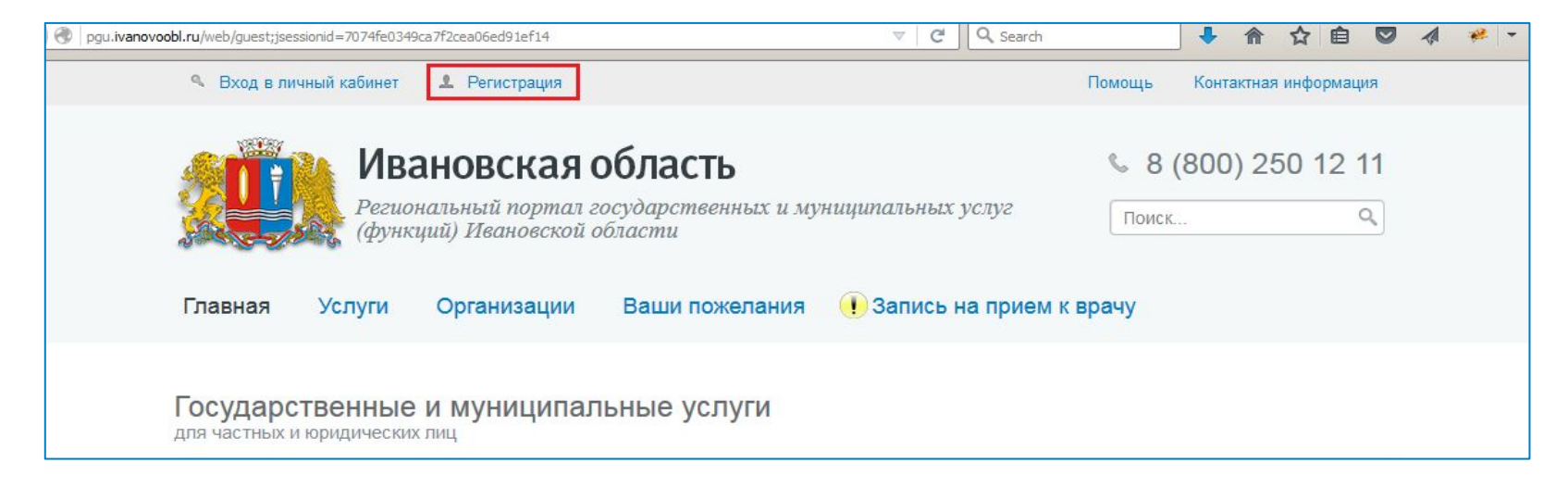

Прочитать информацию о регистрации и по предложенной ссылке войти в Единую систему идентификации и аутентификации:

| Pgu.ivanovoobl.ru/web/guest/registration                                                                                                    | ▽ C Q Search 🕹 🏠 🖄 🖉 🛷 🥐 マ 🕇                                                               |
|----------------------------------------------------------------------------------------------------|--------------------------------------------------------------------------------------------|
| Вход в личный кабинет<br>Регистрация                                                                                                    | Помощь Контактная информация                                                               |
| 🔏 🎁 Ивановская область                                                                                                    | % 8 (800) 250 12 11                                                                        |
| Региональный портал государственных и мут (функций) Ивановской области                                                                                                    | ниципальных услуг Поиск Q                                                                  |
| Главная Услуги Организации Ваши пожелания                                                                                                    | Запись на прием к врачу                                                                    |
| Регистрация                                                                                                    |                                                                                            |
| Информация<br>Регистрация на региональном портале pgu.ivanovoobl.ru осуществляется ан<br>Российской Федерации www.gosuslugi.ru путем использования Единой систе<br>Скачать инструкцию по регистрации<br>Зарегистрироваться<br>https://esia.gosuslugi.ru/sia-web/rf/registration/lp/Index.spr | алогично регистрации на портале государственных услуг<br>мы идентификации и аутентификации |
|                                                                                                    |                                                                                            |

На странице регистрации Единой системы идентификации и аутентификации выбрать вариант регистрации стандартной учетной записи гражданина РФ и нажать на кнопку «Выбрать»:

| Регистрация                    |                                      |                                   |
|--------------------------------|--------------------------------------|-----------------------------------|
| Граждане РФ                    | странные<br>дане Юридические<br>лица |                                   |
|                                | Простая учетная запись               | Стандартная                       |
| Запись на прием к врачу        | ~                                    | ~                                 |
| Оплата ЖКХ                     | ~                                    | ~                                 |
| Проверка наличия штрафов ГИБДД | 0                                    | ~                                 |
| Получение загранпаспорта       | 0                                    | ~                                 |
| Более 3000 электронных услуг   | 0                                    | ~                                 |
| Для регистрации требуется:     | 0                                    | @ 🗾 🔟                             |
|                                | Выбрать                              | подтвердить личность @<br>Выбрать |

Отмена

Далее

В разделе «Условия работы с порталом» подтвердить ознакомление с информацией об обработке персональных данных при предоставлении государственных и муниципальных услуг и нажать на кнопку «Далее»:

| <ol> <li>Условия работы с<br/>порталом</li> </ol>                                                                                                    | <ol> <li>Способ подтверждения<br/>личности</li> </ol>                                                                                                    | 3. Регистрационные<br>данные                                                                                                    | 4. Данные<br>авторизации                                                                                                    | <ol> <li>Подтверждение контактных<br/>данных</li> </ol>                                                                                                    | <ol> <li>Результат<br/>регистрации</li> </ol>                                                                                                    |
|----------------------------------------------------------------------------------------------------|----------------------------------------------------------------------------------------------------|----------------------------------------------------------------------------------------------------|----------------------------------------------------------------------------------------------------|----------------------------------------------------------------------------------------------------|----------------------------------------------------------------------------------------------------|
| Регистрация гр                                                                                                    | ажданина РФ                                                                                                    |                                                                                                    |                                                                                                    |                                                                                                    |                                                                                                    |
| Согласно пункту<br>допускается в случая<br>- предоставлени<br>организации предос<br>- регистрации суб<br>Настоящим в по                                                                                                    | 4 статьи 6 Федерального за<br>х:<br>я государственной или муниц<br>тавления государственных и му<br>ъекта персональных данных н<br>птверждар, ито, ознакомпен и                                                                                                    | акона от 27 июля 2006<br>ципальной услуги в соота<br>униципальных услуг» или (<br>на едином портале госуда)                                                                                                    | г.№ 152-ФЗ «О пе<br>зетствии с Федера.<br>обеспечения предо<br>рственных и муници<br>ротив обрабатии х                                                                                                    | ерсональных данных» обработка<br>пьным законом от 27 июля 20°<br>ставления такой успуги;<br>пальных услуг.<br>рачения и предоставления мону                                                                                                    | персональных данных<br>10 года № 210-Ф3 «Об                                                                                                    |
| настоящим я по,<br>необходимых для по<br>регистрации на един<br>Я ознакомлен с т                                                                                                    | дтверждаю, что ознакомлен и<br>лучения государственных и му<br>юм портале государственных и<br>тем, что:                                                                                                    | и не имею возражении п<br>ниципальных услуг, обесп<br>имуниципальных услуг.                                                                                                    | ротив оораоотки, х<br>ечения предоставле                                                                                                    | ранения и предоставления моих<br>ения государственных и муниципа                                                                                                    | персональных данных,<br>пьных услуг, а также для                                                                                                    |
| - оператор, осуще<br>г. №152-ФЗ «О персо<br>договора, в том числ                                                                                                    | ествляющий обработку моих пе<br>ональных данных» вправе пор<br>е государственного контракта,                                                                                                    | рсональных данных, впра<br>оучить обработку моих пе<br>либо путем принятия соот                                                                                                    | аве в соответствии с<br>рсональных данных<br>гветствующего акта;                                                                                                    | астью з статью о федерального<br>сдругому лицу на основании закл                                                                                                    | закона от 27 июля 2006<br>ючаемого с этим лицом                                                                                                    |
| <ul> <li>в соответствии<br/>муниципальных услу<br/>иными государствен<br/>самоуправления ор<br/>Федерального закон<br/>данных в целях п<br/>предоставляющий го<br/>местного самоуправи<br/>210-ФЗ «Об организа<br/>центр на основании<br/>также для обработки.</li> </ul> | с частью 4 статьи 7 Федера.<br>г» для обработки органами,<br>ными органами, органами и<br>ганизациями, участвующими<br>на от 27 июля 2010 г. № 210-<br>редоставления указанных п<br>осударственную услугу, орган, п<br>пения организацию, участвующации предоставления государс<br>межведомственных запросов<br>и моих персональных данных и<br>по | пьного закона от 27 июл<br>предоставляющими госу,<br>местного самоуправлени<br>в предоставлении госуд;<br>ФЗ «Об организации пре<br>ерсональных данных, и<br>редоставляющий муниции<br>цую в предоставлении пре<br>твенных и муниципальны<br>таких органов или орган<br>на едином портале госунски | пя 2010 г. № 210-0<br>дарственные услуги<br>я, подведомственн<br>арственных и муни<br>доставления госуда<br>меющихся в расп<br>пальную услугу, либ<br>эдусмотренных част<br>х услуг» государстве<br>низаций для предою<br>арственных и муниц<br>о закона от 27 июля | 23 «Об организации предоставля<br>, органами, предоставляющими<br>ыми государственным органам<br>иципальных услуг, предусмотренн<br>арственных и муниципальных услу<br>оряжении таких органов или<br>о подведомственную государственых<br>о 1 статьи 1 Федерального зако<br>иных и муниципальных услуг, либо<br>ставления государственной или м<br>ипальных услуг не требуется мое<br>а 2006 г.№ 152-ФЗ «О персонально | ения государственных и<br>муниципальные услуги,<br>или органам местного<br>ных частью 1 статьи 1<br>уг», моих персональных<br>организаций, в орган,<br>чному органу или органу<br>на от 27 июля 2010 г. №<br>о многофункциональный<br>нуниципальной услуги, а<br>о согласия как субъекта |

В разделе «Способ подтверждение личности» выбрать один из трех предложенных способов и нажать на кнопку «Далее»

| <ol> <li>Условия работы с<br/>порталом</li> </ol> | <ol> <li>Способ подтверждения<br/>личности</li> </ol>                               | 3. Регистрационные<br>данные                              | 4. Данные<br>авторизации                 | 5. Подтверждение контактных<br>данных                              | 6. Результат<br>регистрации             |
|---------------------------------------------------|-------------------------------------------------------------------------------------|-----------------------------------------------------------|------------------------------------------|--------------------------------------------------------------------|-----------------------------------------|
| Регистрация гр                                    | ажданина РФ                                                                         |                                                           |                                          |                                                                    |                                         |
| Для получения больш<br>вашего имени.              | инства госуслуг необходимо пог                                                      | цтвердить <mark>вашу личность</mark> .                    | Это нужно, чтобы ні                      | икто кроме вас не мог обращаться                                   | в органы власти от                      |
| Получить код<br>доставки – око<br>доставки – око  | активации через Почту Росси<br>оло двух недель.                                     | и. Будет отправлено регис                                 | трируемое почтово                        | е отправление с кодом активации.                                   | Среднее время                           |
| Обслуживания                                      | активации в центре обслужив<br><u>а «Ростелекома»</u> с паспортом и                 | ания «Ростелекома». Пос<br>свидетельством обязате:        | сле завершения рег<br>пьного пенсионного | истрации необходимо обратиться<br>) страхования.                   | в ближайший <u>центр</u>                |
| Подтвердить<br>вашей электро<br>удостоверяющ      | личность с помощью электрон<br>онной подписи. Средство элект<br><u>их центров</u> . | н <b>ой подписи.</b> Подтвержд<br>ронной подписи можно по | ение личности прок<br>олучить в одном из | изводится в режиме онлайн в резу<br>аккредитованных Минкомсвязью Р | льтате проверки<br>Р <mark>оссии</mark> |
| Отмена                                            | алее >                                                                              |                                                           |                                          |                                                                    |                                         |

Примечание. При выборе пункта «Получить код активации через Почту России» по адресу, указанному при регистрации, будет отправлено почтовое отправление с кодом активации.

При выборе пункта «Получить код активации в центре обслуживания «Ростелекома» после завершения регистрации для получения кода активации необходимо обратиться с паспортом и свидетельством обязательного пенсионного страхования в ближайший центр обслуживания «Ростелеком» по адресу г.Иваново, ул. 10 Августа, д. 1.

При выборе пункта «Подтвердить личность с помощью электронной подписи» подтверждение личности будет выполнено в режиме on-line в результате проверки электронной подписи, которую до регистрации необходимо получить в одном из аккредитованных Минкомсвязью России удостоверяющих центров.

В разделе «Регистрационные данные» заполнить карточку регистрации и нажать на кнопку «Далее».

В случае выбора на предыдущем шаге регистрации способа подтверждения личности с помощью электронной подписи, поля «Фамилия», «Имя», «Отчество» и «СНИЛС» будут заполнены автоматически сведениями из выбранной электронной подписи.

| истрация гражданина РФ         |                                                                                                    |                 |
|--------------------------------|----------------------------------------------------------------------------------------------------|-----------------|
| Личные данные                  |                                                                                                    |                 |
| Фамилия                        | Иванов                                                                                                    |                 |
|                                | Заполнять, как указано в документе, удостоверяющем<br>личность                                                                  |                 |
| Имя                            | Иван                                                                                                    |                 |
|                                | Заполнять, как указано в документе, удостоверяющем<br>личность                                                                  |                 |
| Отчество                       | Иванович                                                                                                    |                 |
|                                | Нет отчества                                                                                                    |                 |
|                                | Поле "Отчество" обязательно для заполнения, если в<br>документе, удостоверяющем личность пользователя,<br>отчество присутствует |                 |
| Дата рождения                  | 19.04.1981                                                                                                    |                 |
| Don                            | 🔵 женский 💽 мужской                                                                                                    |                 |
| Данные идентификации           |                                                                                                    |                 |
| снилс                          | 120-245-458 01                                                                                                    |                 |
|                                | СНИЛС в формате: 123-456-789 01                                                                                                 |                 |
| Контактные данные              |                                                                                                    |                 |
| E-mail                         | Ivanov@mail.ru                                                                                                    |                 |
|                                | Рекомендуется указать личный адрес электронной почты. Этот адрес будет использоваться для                                       |                 |
|                                | восстановления учётной записи.                                                                                                  |                 |
| Номер мобильного телефона в РФ | +7(924)6400101                                                                                                    |                 |
|                                | Нет номера<br>5 формате, +7(926)9260926                                                                                         |                 |
| Адрес доставки кода активации  |                                                                                                    |                 |
| Индеко                         |                                                                                                    | Информация об   |
|                                |                                                                                                    | адресе          |
| Регион                         | [Выбрать]                                                                                                    | заполняется в   |
|                                |                                                                                                    | случае выбора   |
| Район                          |                                                                                                    | способа         |
|                                |                                                                                                    | подтверждения   |
| Город/населенный пункт         |                                                                                                    | посредством     |
| Улица/микоорайон               |                                                                                                    | получения кола  |
|                                |                                                                                                    | активации через |
| Дом                            | Строение/владение                                                                                                    | Почту России.   |
|                                | Квартира                                                                                                    |                 |
| Kopnyo                         |                                                                                                    |                 |

В разделе «Данные авторизации» ввести желаемый пароль, который будет использоваться для входа на портал государственных и муниципальных услуг Ивановской области, выбрать контрольный вопрос, ввести ответ и перейти на следующий шаг, введя код на изображении и нажав на кнопку «Далее»:

| 1. Условия работы с<br>порталом | <ol> <li>Способ подтверждения<br/>личности</li> </ol> | 3. Регистрационные<br>данные                                                         | 4. Данные<br>авторизации                              | 5. Подтверждение контактных<br>данных | 6. Результат<br>регистрации |
|---------------------------------|-------------------------------------------------------|--------------------------------------------------------------------------------------|-------------------------------------------------------|---------------------------------------|-----------------------------|
| Регистрация гр                  | ажданина РФ                                           |                                                                                      |                                                       |                                       |                             |
|                                 | Пароль                                                | •••••                                                                                |                                                       | ]                                     |                             |
|                                 |                                                       | Пароль должен содержать в<br>латинские буквы, при этом<br>быть не менее 8 и не более | а себе цифры и<br>длина пароля должна<br>30 символов. |                                       |                             |
|                                 | Подтверждение пароля                                  | •••••                                                                                |                                                       |                                       |                             |
|                                 | Контрольный вопрос                                    | Девичья фамилия мате                                                                 | ри                                                    | 8                                     |                             |
|                                 | Ответ                                                 | Иванова                                                                              |                                                       |                                       |                             |
| Be                              | зедите код на изображении                             | 64237 642                                                                            | 37                                                    |                                       |                             |
| Отмена Д                        | алее >                                                |                                                                                      |                                                       |                                       |                             |

В разделе «Подтверждение контактных данных» ввести код подтверждения, который будет выслан с портала на адрес электронной почты либо на номер сотового телефона, указанные при регистрации, и нажать на кнопку «Далее»:

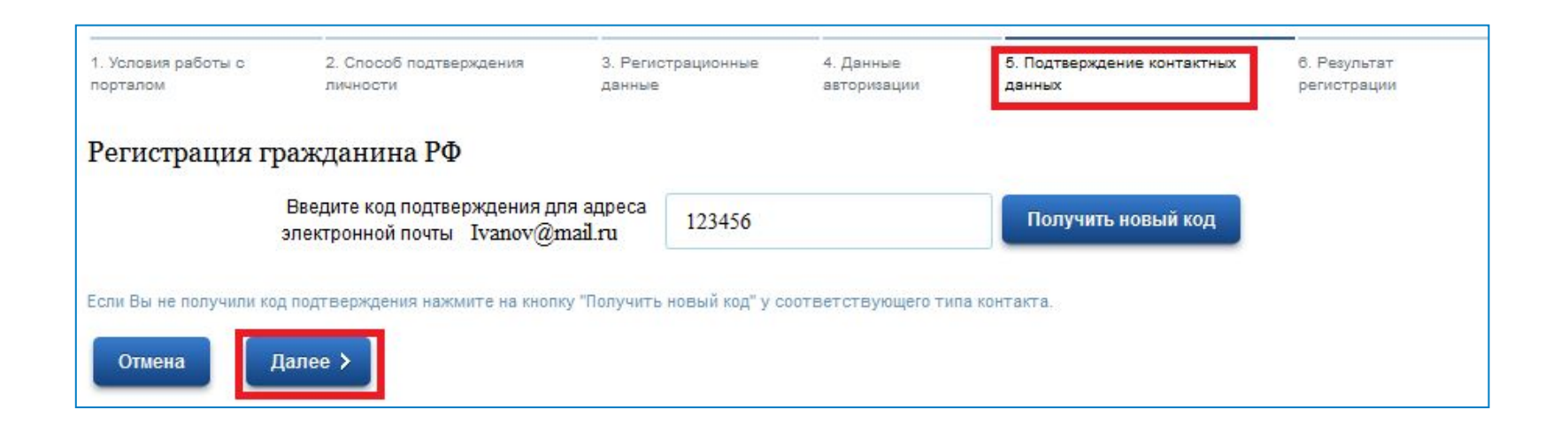

Если данные были введены верно, то откроется страница с напоминанием о том, каким образом необходимо получить код активации в соответствии с выбранном ранее способом подтверждения личности.

Если при регистрации для подтверждения личности использовалась электронная подпись, то код активации не требуется. Перейти к шагу 13

После получения кода активации по Почте России или в центре обслуживания «ОАО Ростелеком» войти на портал государственных и муниципальных услуг Ивановской области http://pgu.ivanovoobl.ru и перейти по ссылке «Вход в личный кабинет»

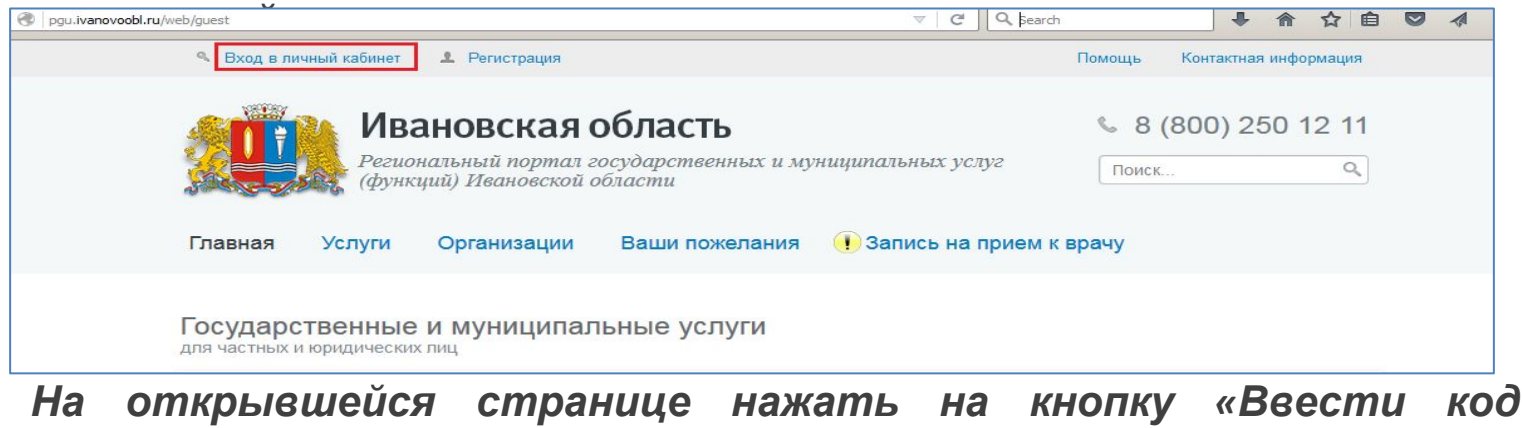

| лица                                                                                                    | лица                                                                                                    |                                                          |             |
|----------------------------------------------------------------------------------------------------|----------------------------------------------------------------------------------------------------|----------------------------------------------------------|-------------|
| Авторизаци                                                                                                    | 19                                                                                                    |                                                          | Регистрация |
| • По паролю                                                                                                    | о USB-ключу / смарт-карте                                                                                                    | ез криптопровайдер                                       | Ввести код  |
| Вашим логином является СН<br>написан на свидетельстве об<br>Если Вы регистрировались ка<br>содержится в письме с подтв | ИЛС, если Вы указывали его в процессе р<br>іязательного пенсионного страхования.<br>ак иностранный гражданин или по упрощи<br>ерждением регистрации | регистрации. Ваш СНИЛС<br>ённой процедуре, Ваш логин     |             |
| СНИЛС / Логи                                                                                                    | н                                                                                                    | ОС СВИ, СТ.<br>КОТО ПЕНСИОНАЛТО<br>123-456-789 00<br>ЮОВ |             |
|                                                                                                    |                                                                                                    | M                                                        |             |
| Пароль                                                                                                    |                                                                                                    | STEAM TRO                                                |             |

Активировать учетную запись, заполнив все необходимые поля, и перейти на следующий шаг, введя код на изображении и нажав на кнопку «Далее»:

| 2. Ввод пароля               | 3. Результат выполнения активации                                                                                                    |
|------------------------------|----------------------------------------------------------------------------------------------------|
|                              |                                                                                                    |
| Регистрация гр               | ажданина РФ                                                                                                    |
| Регистрация ин<br>гражданина | ностранного                                                                                                    |
| 120-245-45                   | 8-01                                                                                                    |
| СНИЛС в формате: 12          | 23-456-789 01                                                                                                    |
| 7978956523                   | 35698789                                                                                                    |
| 69336                        | 69336                                                                                                    |
|                              | <ul> <li>Ваод пароля</li> <li>Регистрация гр</li> <li>Регистрация ин<br/>гражданина</li> <li>120-245-45</li> <li>СНИЛС в формате: 13</li> <li>7978956523</li> </ul> |

Если данные были введены верно, то откроется страница с информацией об успешной активации учетной записи:

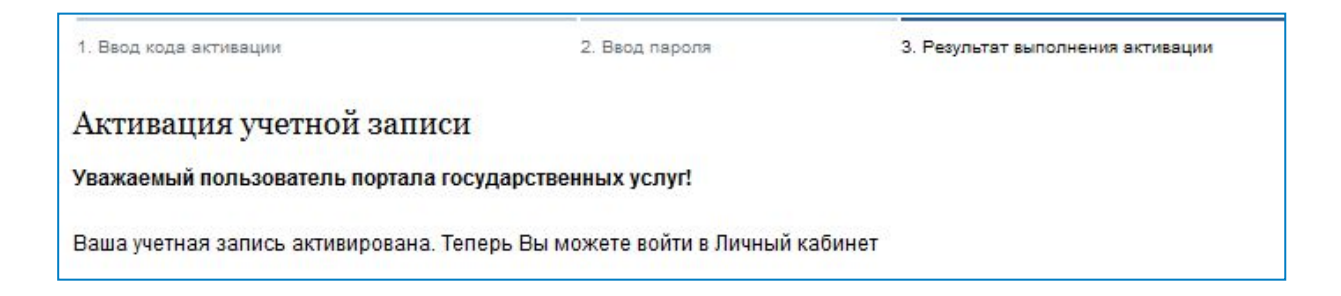

Войти на портал государственных и муниципальных услуг Ивановской области http://pgu.ivanovoobl.ru и перейти по ссылке «Вход в личный кабинет» на главной странице портала :

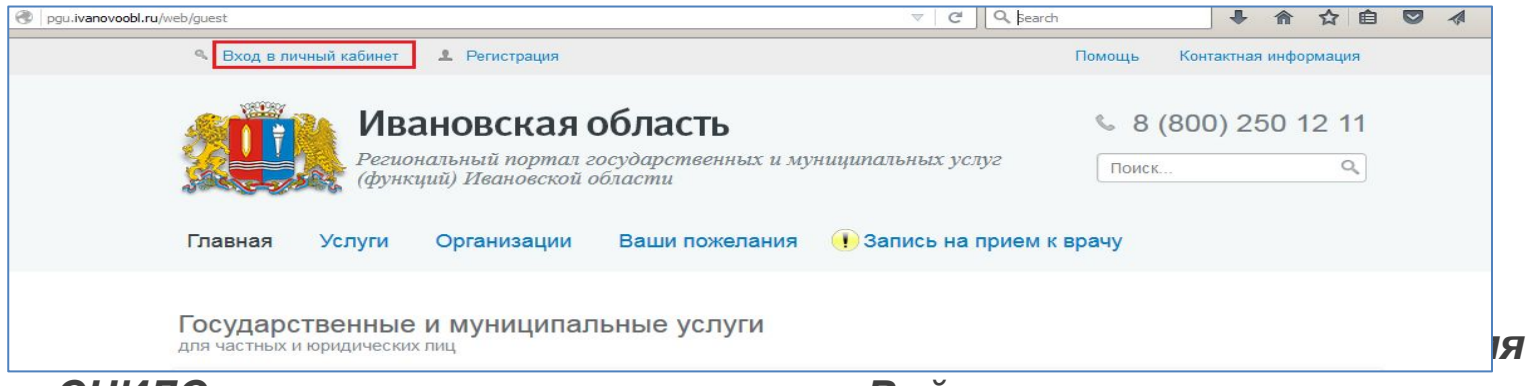

СНИЛС и пароль и нажать на кнопку «Войти»:

| АВГОРИЗАЦИЯ  По паролю По USB-ключу / смарт-карте Через криптопрова Вашим логином является СНИЛС, если Вы указывали его в процессе регистрации. Ва налисан на свидетельстве обязательного пенсионного страхования. Если Вы регистрировались как иностранный гражданин или по упрощённой процеду содержится в письме с подтверждением регистрации                                                                                                    | ийдер<br>аш СНИЈ<br>ре, Ваш Ј       |
|----------------------------------------------------------------------------------------------------|-------------------------------------|
| Вашим логином является СНИЛС, если Вы указывали его в процессе регистрации. Ва<br>написан на свидетельстве обязательного пенсионного страхования.<br>Если Вы регистрировались как иностранный гражданин или по упрощённой процеду<br>содержится в письме с подтверждением регистрации                                                                                                    | аш СНИЈ<br>ре, Ваш I                |
| содержится в письме с подтверждением регистрации<br>120-245-458-01<br>08<br>123-456-789 с<br>08<br>123-456-789 с<br>123-456-789 с<br>123-780 с<br>123-780 с<br>123 |                                     |
| 120-245-458-01<br>123-456-789 (<br>108                                                                                                    | Th.                                 |
| •••••••                                                                                                    | 00                                  |
| Product City                                                                                                    | TEMOTEO<br>DEMOTEO<br>DEMOTINALMENT |
| Войти                                                                                                    | 13 connection 1991 miles            |
|                                                                                                    | A OEAACTH                           |

При авторизации на портале с использованием электронной подписи необходимо выбрать вариант «По USB-ключу/смарт-карте» либо «Через криптопровайдер» в зависимости от носителя электронной подписи и нажать на кнопку «Войти». При авторизации потребуется указать пин-код.

#### • ШАГ 14

Если данные введены верно, авторизация завершится успешно и произойдет автоматический возврат на портал государственных и муниципальных услуг Ивановской области http: //pgu.ivanovoobl.ru, на главной странице которого будет отображаться фамилия, имя и отчество авторизованного пользователя портала.

Примечание. Если после авторизации появляется предупреждение системы защиты, нажать на кнопку «Продолжить»